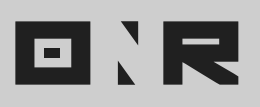

## HOW TO EDIT USER

As an administrator, you have the ability to more the account details of a user. You can update the first name, last name, phone number, user type and emergency contact information.

**PLEASE NOTE:** If you need to change the user's email address, please contact our ONR Support team at **support@onrapp.com** with your request, and we will prioritize it for you.

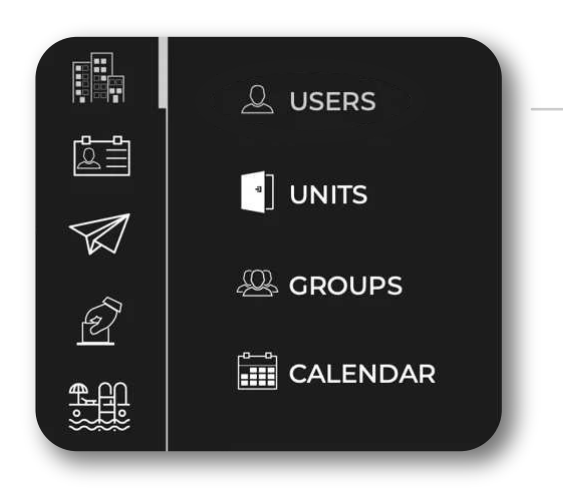

## LASTNAME\*

Washington

E-MAIL\*

1

firstpresident@onrapp.com

COUNTRY CODE

PHONE NUMBER

555-860-9327

## EMERGENCY CONTACT INFORMATION

NAME

Washington

## LAST NAME

firstpresident@onrapp.com

1

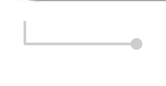

dashboard, tap or click on the **three-building icon** to access the Community menu of options. Then, select **"USERS."** 

A complete **list of users in the database will be displayed.** To find the specific user you want to edit, use **the search bar at the top of the page** and type their name, unit, or email.

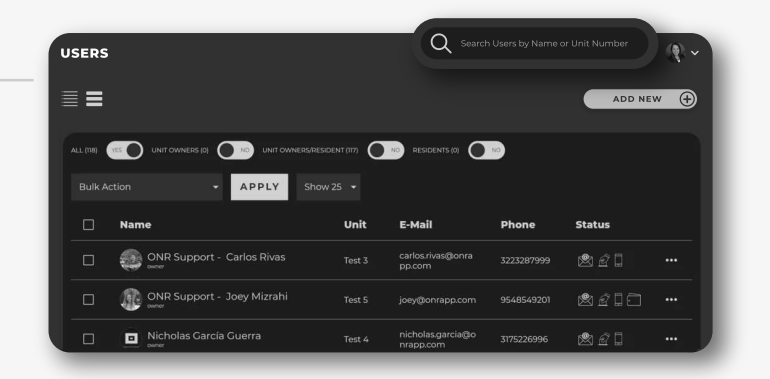

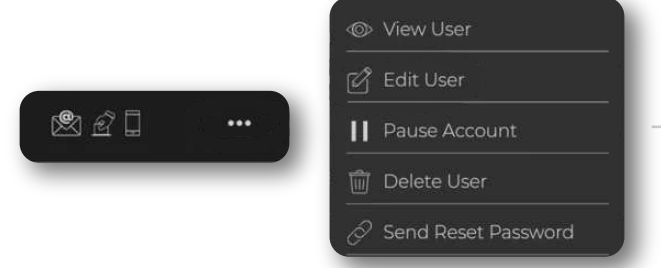

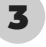

Once you find the user's profile, click on the **three dots icon located at the right of the screen.** This will open a menu with options, and you should choose **"EDIT USER."** 

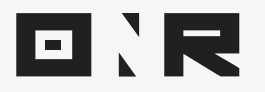

You will be taken to the user's profile page, where you can view their current name, last name, email address, country code, and phone number.

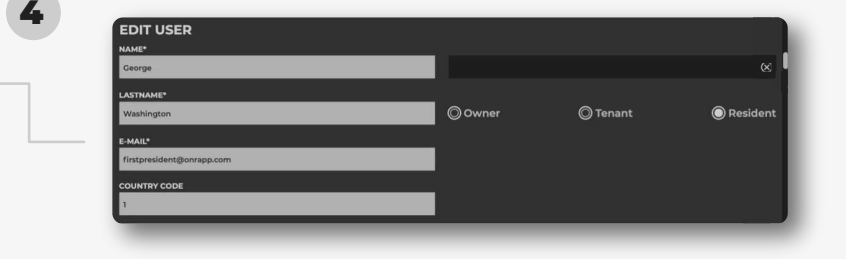

. . . . .

• • • • •

**NOTE:** There's a **hidden sidebar** that you need to scroll down to see the complete set of options.

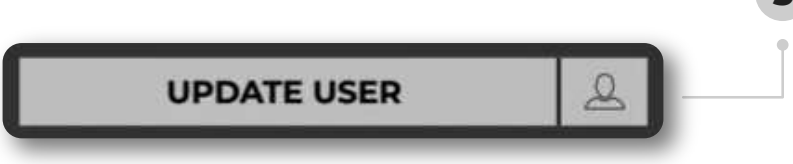

**Modify the information** as needed. Once you have made the necessary changes to the user's information, click on the **"UPDATE USER"** button.

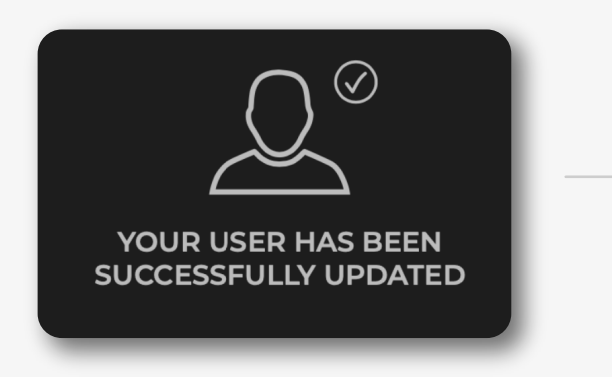

**Success!** You should receive a confirmation notification indicating that the update has been **successfully completed.** 

If you have any problems or need additional assistance, don't hesitate to reach out to our dedicated support team at **<u>support@onrapp.com</u>** 

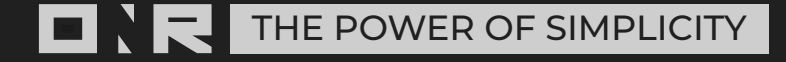